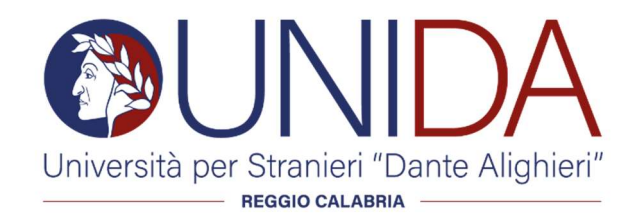

## COME GENERARE IL BONUS SCUOLA per i percorsi di formazione iniziale di 30 CFU/CFA di cui all' art. 13 del D.P.C.M. 4 agosto 2023 con l'Università per Stranieri "Dante Alighieri" di Reggio Calabria

a) Per richiedere lo Spid (Clicca qui)

b) Istruzioni per generare (per chi è in possesso dello Spid) il Bonus Scuola € 500 per i percorsi di formazione iniziale di 30 CFU/CFA di cui all' art. 13 del D.P.C.M. 4 agosto 2023 proposti da Università per Stranieri "Dante Alighieri" di Reggio Calabria in collaborazione con l'Associazione Mnemosine.

Riportiamo di seguito i passaggi che le permetteranno di poter usufruire del Bonus Scuola €500,00:

- 1. collegarsi al link https://cartadeldocente.istruzione.it/#/
- 2. cliccare su "Entra con SPID" e inserire nome utente e password;
- 3. controllare la correttezza dei dati anagrafici e continuare;
- 4. prendere visione delle condizioni d'uso;
- 5. cliccare sul "MENU" in alto a sinistra, scegliere la voce "Dove spendere i buoni"; (Passaggio obbligatorio)
- 6. si aprirà la schermata **"Trova esercente Per quale tipologia di esercizio/ente?"**, cliccare su:
  - Fisico;
  - Formazione aggiornamento;
  - Inserire alla voce "Cerca per nome o indirizzo": Università per Stranieri "Dante Alighieri" di Reggio Calabria;
  - Inserire alla voce "Nel Comune di": Reggio Calabria;
  - Cliccare su "Cerca".
- 7. a piè di pagina comparirà "Università per Stranieri "Dante Alighieri di Reggio Calabria- Via del Torrione 95, 89125 Reggio Calabria (RC), cliccare su "CREA BUONO";
- 8. si aprirà la schermata **"Nuovo Buono Per quale tipologia di esercizio/ente?"** e cliccare nuovamente su:
  - a) "Fisico";
  - b) "Formazione aggiornamento";
  - c) scegliere il corso "CORSI POST LAUREAM";
  - d) riportare l'importo;
  - e) crea il Buono.